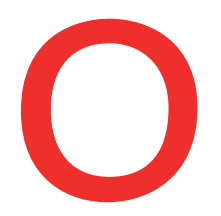

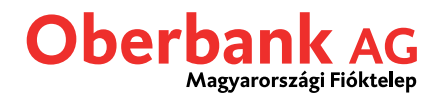

## Felugró (push) üzenetek beállítása

Ebben az útmutatóban leírjuk, hogy az Oberbank Banking App alkalmazásban miképp tud okoktelefonján felugró üzeneteket beállítani.

Első lépésként nyissa meg okostelefonján az Oberbank Banking App alkalmazást, lépjen be felhasználói azonosítójával és jelszavával (vagy ujjlenyomatával, arcfelimerővel).

A megnyíló kezdőoldalon koppintson a bal fent található menü szimbólumra (3 vonal). Megnyílik a menü. Koppintson a képernyőképen is bemutatott "Push értesítések" pontra 1.

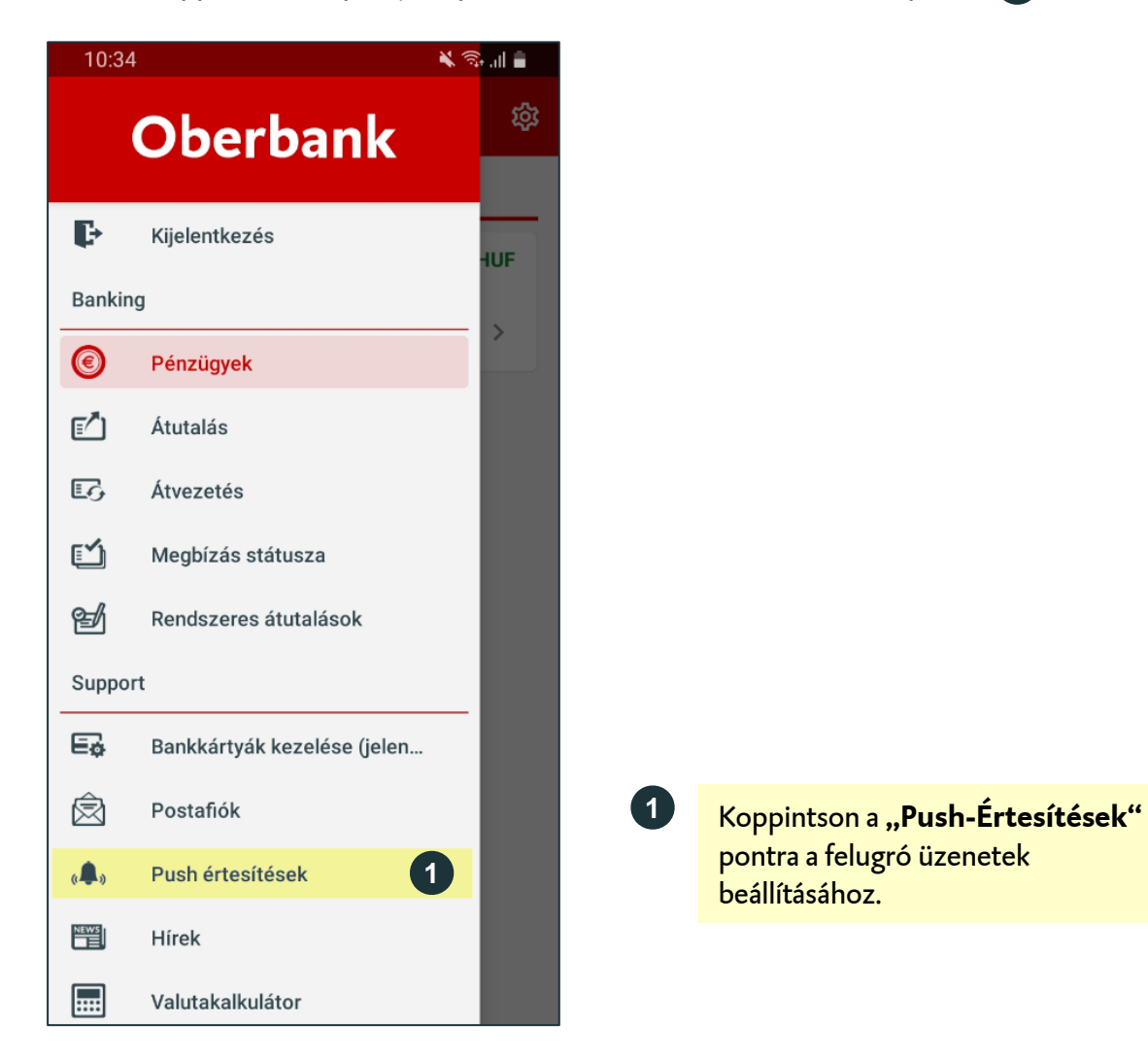

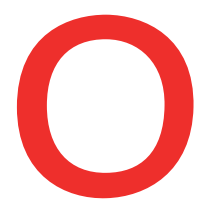

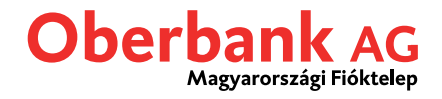

Kérjük, vegye figyelembe, hogy mobiltelefonja beállításaitól függően a felugró üzenetek adott esetben a zárolt készülék képernyőjén is meg fognak jelenni. Emiatt esetleg harmadik személy is láthatja az értesítéseket.

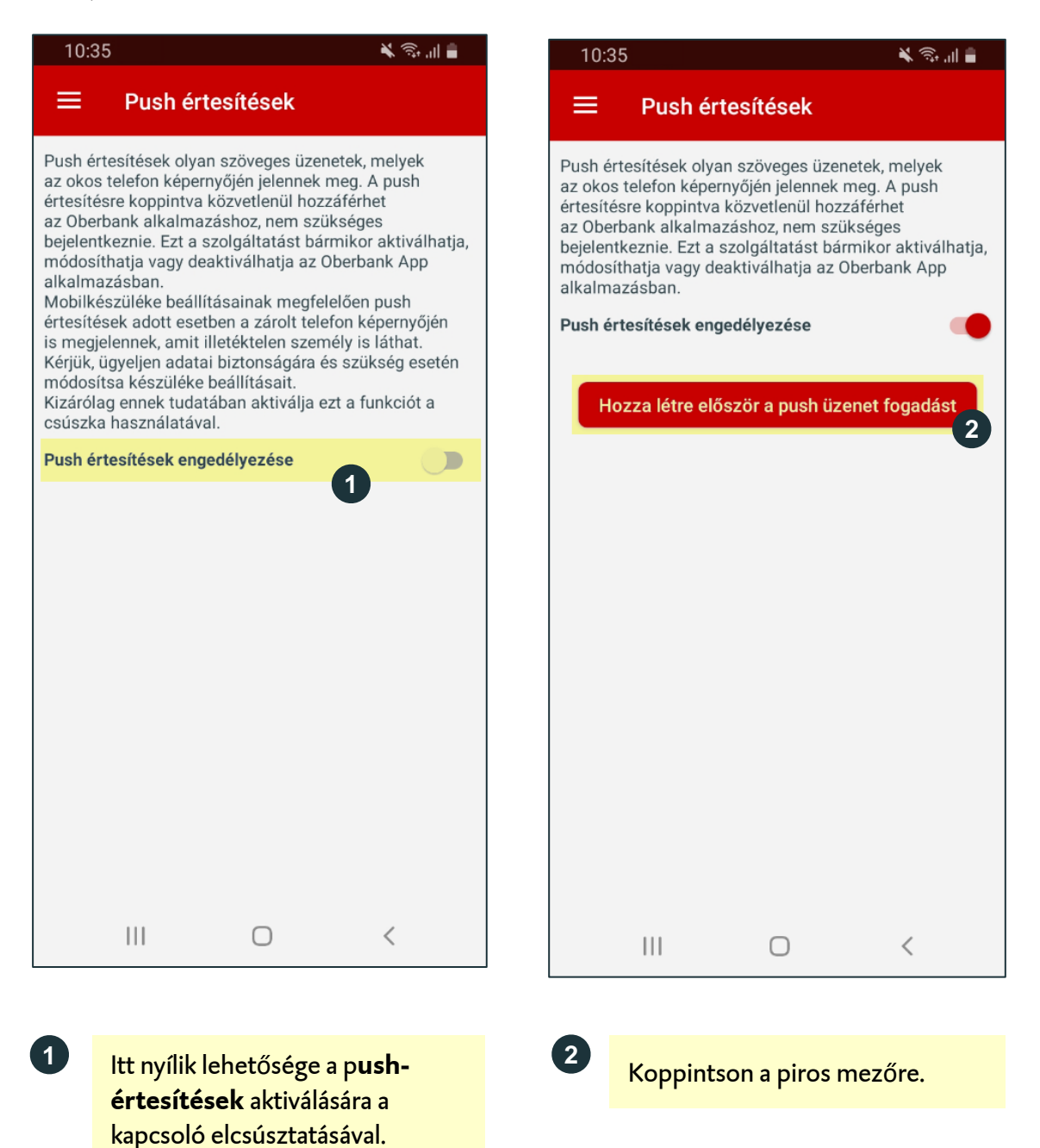

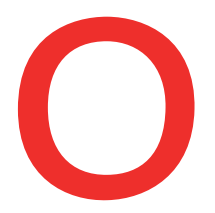

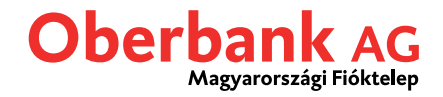

Válassza ki a kívánt értesítés típusát: "Postafiók", "Számlamozgás" vagy "Rendelkezésre álló összeg".

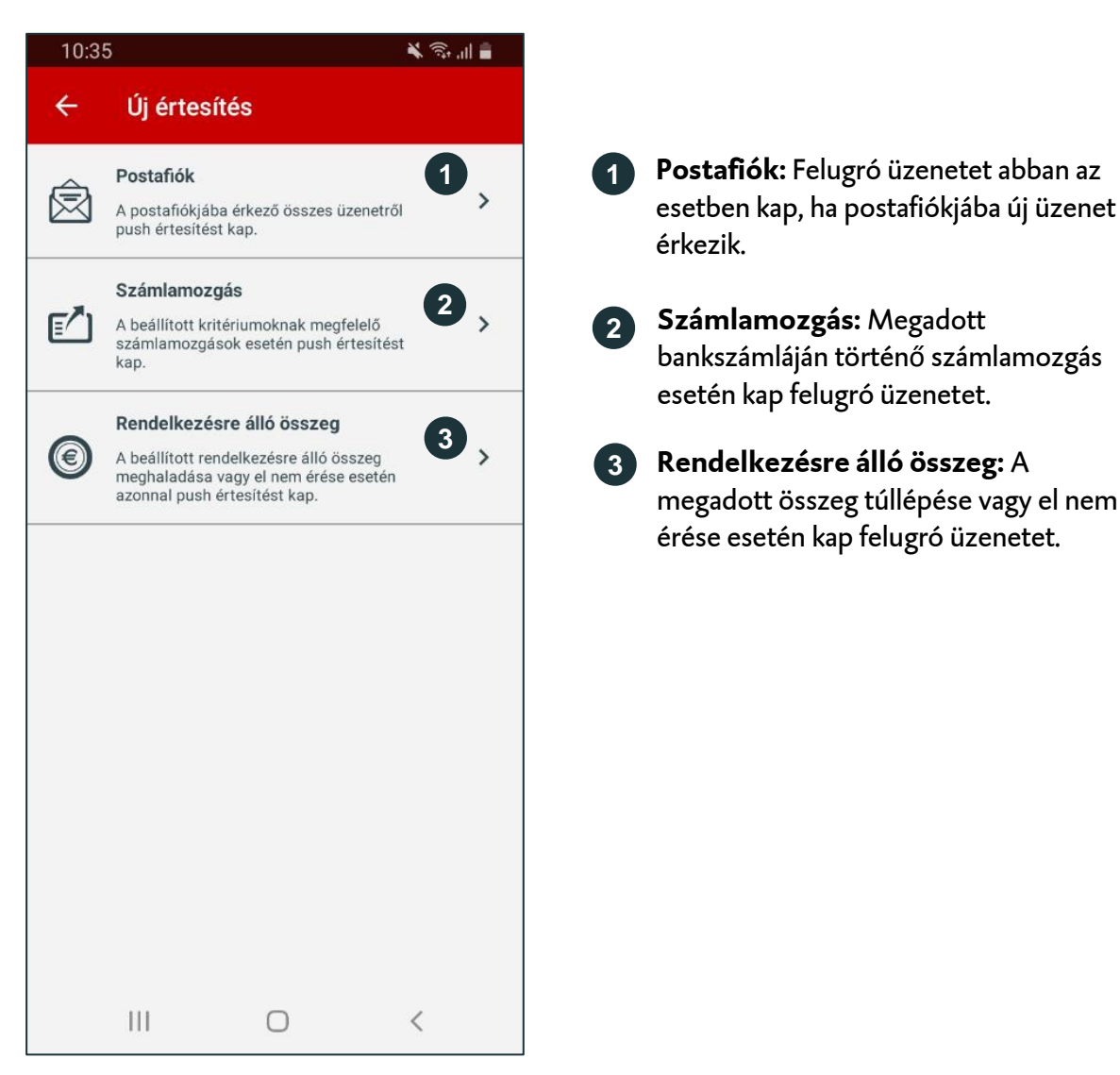

Oberbank AG Magvarországi Fióktelep, 1062 Budapest, Váci út 1-3, Nyllvántartó Bíróság a Fővárosi Törvényszék Cégbírósága; Cégjegyzékszám: 01-17-000456, Nyilvántartásba vételi szám: 36865/7/2006; Dátum: 2007, január 5,

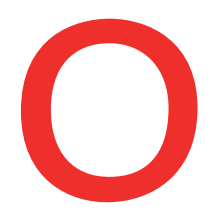

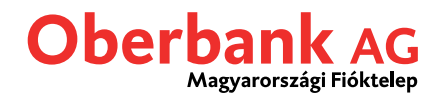

🗙 🗟 "II 🛢

## Postafiókot érintő értesítés

Koppintson a "Postafiók" feliratra, amennyiben postafiókjához felugró értesítést szeretne hozzárendelni. Ezt követően a következő képernyőre lép tovább:

| 10:                         | 36                                 |                                        | اا 🕄 🌾                  | 10:36                                                                                                    | 5                                        |                                                                                      |  |
|-----------------------------|------------------------------------|----------------------------------------|-------------------------|----------------------------------------------------------------------------------------------------|------------------------------------------|--------------------------------------------------------------------------------------|--|
| ÷                           | Postafi                            | ók                                     |                         | ≡                                                                                                    | Push é                                   | rtesítések                                                                           |  |
| vá<br>af                    | lja a push érte<br>fiókjába érkező | sítést, hogy értes<br>i valamennyi üze | sülhessen a<br>netről.  | Push értesítések olyan szöveges i<br>az okos telefon képernyőjén jelenr<br>értesítésre koppintva közvetlenül<br>az Oberbank alkalmazáshoz, nem<br>bajaloztkoznie. Est e ozola áltatági |                                          | an szöveges üzene<br>ernyőjén jelennek m<br>a közvetlenül hozza<br>azáshoz, nem szük |  |
|                             | 143                                |                                        |                         | bejelenti<br>módosít<br>alkalma                                                                                                    | keznie. Ezt a<br>hatja vagy d<br>zásban. | eaktiválhatja az Ob                                                                  |  |
|                             |                                    | Mentés                                 |                         | Push éri                                                                                                    | tesítések en                             | gedélyezése                                                                          |  |
|                             |                                    |                                        |                         | Postafi                                                                                                    | stafiók                                  |                                                                                      |  |
|                             |                                    |                                        |                         | <b>Postaf</b> i<br>Aktivál                                                                                                    | stafiók<br>iválva                        |                                                                                      |  |
|                             |                                    |                                        |                         |                                                                                                    |                                          |                                                                                      |  |
|                             |                                    |                                        |                         |                                                                                                    |                                          |                                                                                      |  |
|                             |                                    |                                        |                         |                                                                                                    |                                          |                                                                                      |  |
|                             |                                    |                                        |                         |                                                                                                    |                                          |                                                                                      |  |
|                             |                                    |                                        |                         |                                                                                                    |                                          |                                                                                      |  |
|                             |                                    |                                        |                         |                                                                                                    |                                          |                                                                                      |  |
|                             |                                    |                                        |                         |                                                                                                    |                                          |                                                                                      |  |
|                             |                                    | Ο                                      | <                       |                                                                                                    |                                          | Ο                                                                                    |  |
|                             | Aktivália                          | akancsoló                              | it ill                  | 3                                                                                                    | <b>.</b>                                 |                                                                                      |  |
| csúsztassa el jobb irányba. |                                    |                                        |                         |                                                                                                    | A + szim<br>további                      | felugró-ért                                                                          |  |
|                             |                                    |                                        |                         |                                                                                                    | ("Számla<br>"Rendelk                     | imozgás",<br>œzésre álló ö                                                           |  |
| r<br>fe                     | oppints<br>eliratra,               | annak érde                             | kében, hogy             |                                                                                                    | rögzíthet<br>Figvelor                    | t.<br><b>n: iOS</b> káczů                                                            |  |
| f<br>F                      | olyamat<br>oostafiól               | osan értesü<br>kjába érkező            | ljön a<br>ó levelekről. | j                                                                                                    | jel jobb f                               | elül látható é:                                                                      |  |
|                             | F                                  | ,                                      |                         |                                                                                                    | másképp                                  | ielenik meg.                                                                         |  |

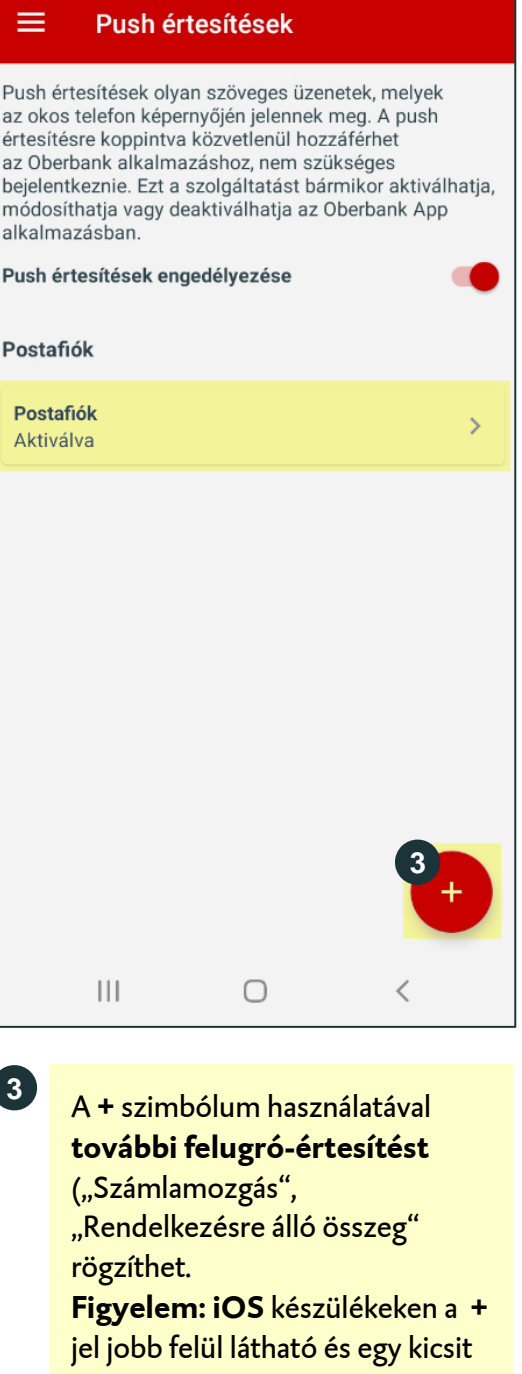

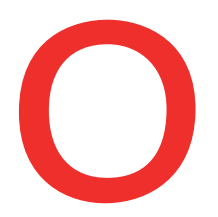

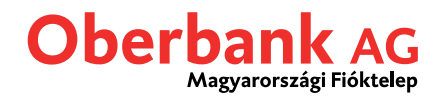

## Értesítés számlamozgás esetén

Koppintson a "Számlamozgás" pontra, ha számlamozgásokhoz kapcsolódó felugró értesítést kíván rögzíteni. Ezt követően az alábbi képernyő fogadja:

| 10:36                                                                                                    | 🖌 🗟 🚛                                                                                                    |
|----------------------------------------------------------------------------------------------------|----------------------------------------------------------------------------------------------------|
| ← Számlamozgá                                                                                                    | s                                                                                                    |
| Először válassza ki a kívánt b<br>meg azokat az összegeket, ar<br>értesítést+Push értesítések o<br>melyek az okos telefon képer<br>push értesítésre koppintva kö<br>az Oberbank alkalmazáshoz,<br>bejelentkeznie. Ezt a szolgálta<br>módosíthatja vagy deaktiválh<br>alkalmazásban.     | vankszámlát, majd adja<br>mely felett/alatt push<br>Ilyan szöveges üzenetek,<br>nyőjén jelennek meg. A<br>izvetlenül hozzáférhet<br>nem szükséges<br>atást bármikor aktiválhatja,<br>iatja az Oberbank App |
| Mobilkészüléke beállításaina<br>értesítések adott esetben a z<br>is megjelennek, amit illetékte<br>Kérjük, ügyeljen adatai bizton<br>módosítsa készüléke beállítá<br>Kizárólag ennek tudatában al<br>csúszka használatával. szere<br>értéket ad meg, minden egyes<br>tájékoztatást kap. | k megfelelően push<br>árolt telefon képernyőjén<br>len személy is láthat.<br>ságára és szükség esetén<br>sait.<br>ctiválja ezt a funkciót a<br>tne kapni. Ha 0 (nulla)<br>s számlamozgásról                |
| Számla kiválasztása                                                                                                    | 7                                                                                                    |
| Lakossági számla                                                                                                    | •                                                                                                    |
| Joób Gergely Jonatán<br>HUXX XXXX XXXX XXXX XXXX                                                                                                    | × × × × ×                                                                                                    |
| Számlaegyenleg<br>Rendelkezésre áll                                                                                                    | 652 492,00 HUF<br>652 492,00 HUF                                                                                                    |
| Összegek                                                                                                    |                                                                                                    |
| Jóváírás                                                                                                    |                                                                                                    |
| Terhelés                                                                                                    |                                                                                                    |
|                                                                                                    |                                                                                                    |
| 1 Válassza ki a kív                                                                                                    | ánt <b>bankszámlát</b> ,                                                                                                    |
| amely kapcsán f                                                                                                    | elugró értesítést                                                                                                    |

Aktiválja csúsztatással a bekapcsolót.

szeretne kapni.

2

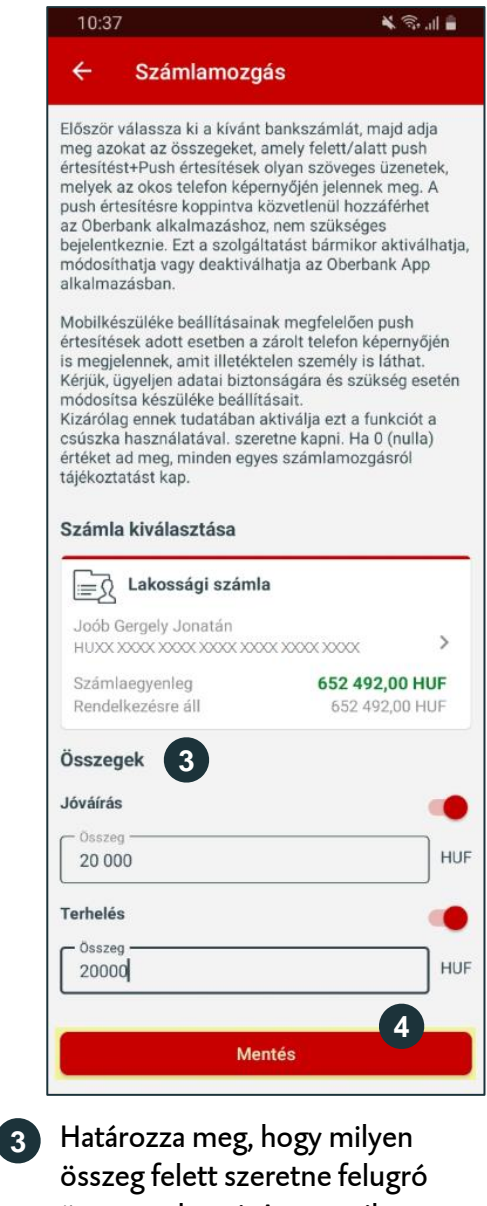

összeg felett szeretne felugró üzenetet kapni. Amennyiben minden jóvárás és terhelés esetén információt szeretne, adjon meg "O"át.

Kattintson a "Mentésre".

4

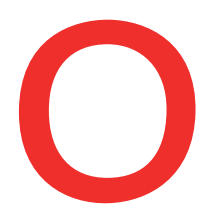

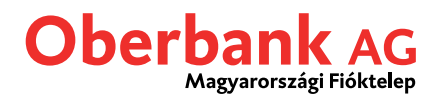

🖌 🧙 📶 🛢

## Értesítés rendelkezésre álló számlaegyenleről

Kattionson az első pontban bemutatott "Rendelkezésre álló összeg" feliratra, ha be szeretné kapcsolni a rendelkezésre álló egyenlegről szóló felugró értesítéseket:

10:37

| 12:53                                                               |                                 | ¥ 🗊                            | Fall 🗎          |
|---------------------------------------------------------------------|---------------------------------|--------------------------------|-----------------|
| ← Rendelkezés                                                       | sre álló ös                     | szeg                           |                 |
| Válassza ki a kívánt banks<br>az összeget, amely felett/a<br>kapni. | számlát. Majo<br>alatt push ért | l adja meg<br>esítést sze      | ) azt<br>eretne |
| Számla kiválasztása                                                 |                                 |                                |                 |
| Lakossági szán                                                      | nla                             | 1                              | >               |
| HUXX XXXX XXXX XXXX XXXX ><br>Számlaegyenleg<br>Rendelkezésre áll   | 652<br>65                       | <b>2 408,00  </b><br>52 408,00 | HUF             |
| Összegek                                                            |                                 | 0                              |                 |
| Rendelkezésre álló összeg                                           | g nagyobb                       | U                              |                 |
| Rendelkezésre álló összeg                                           | g kisebb                        |                                |                 |
|                                                                     |                                 |                                |                 |
|                                                                     |                                 |                                |                 |
|                                                                     |                                 |                                |                 |
|                                                                     |                                 |                                |                 |
|                                                                     |                                 |                                |                 |
|                                                                     |                                 |                                |                 |
|                                                                     |                                 |                                |                 |

Válassza ki a kívánt bankszámlát,

amelyre vonatkozóan a felugró

értesítést be szeretné kapcsolni.

Aktiválja csúsztatással a

bekapcsolót.

1

2

÷ Rendelkezésre álló összeg Válassza ki a kívánt bankszámlát. Majd adja meg azt az összeget, amely felett/alatt push értesítést szeretne kapni. Számla kiválasztása ⊨\_ĵ Lakossági számla Joób Gergely Jonatán > HUXX XXXX XXXX XXXX XXXX XXXX XXXX Számlaegyenleg 652 492,00 HUF Rendelkezésre áll 652 492,00 HUF Összegek 3 Rendelkezésre álló összeg nagyobb Összea HUF 40 000 Rendelkezésre álló összeg kisebb Összeg HUF 40000 Mentés  $\bigcirc$ < 3 Válassza ki, hogy a megadott összeg túllépése vagy el nem érése esetén szeretne értesítést kapni és aktiválja a kapcsoló elcsúsztatásával.

Ezt követően adja meg az összeget.

Kattintson a "Mentésre".

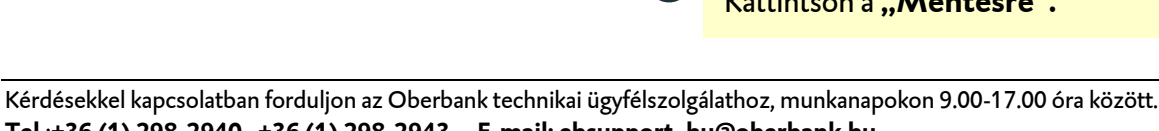

4